#### Comment annuler ou modifier une réservation ou ajouter les noms des golfeurs

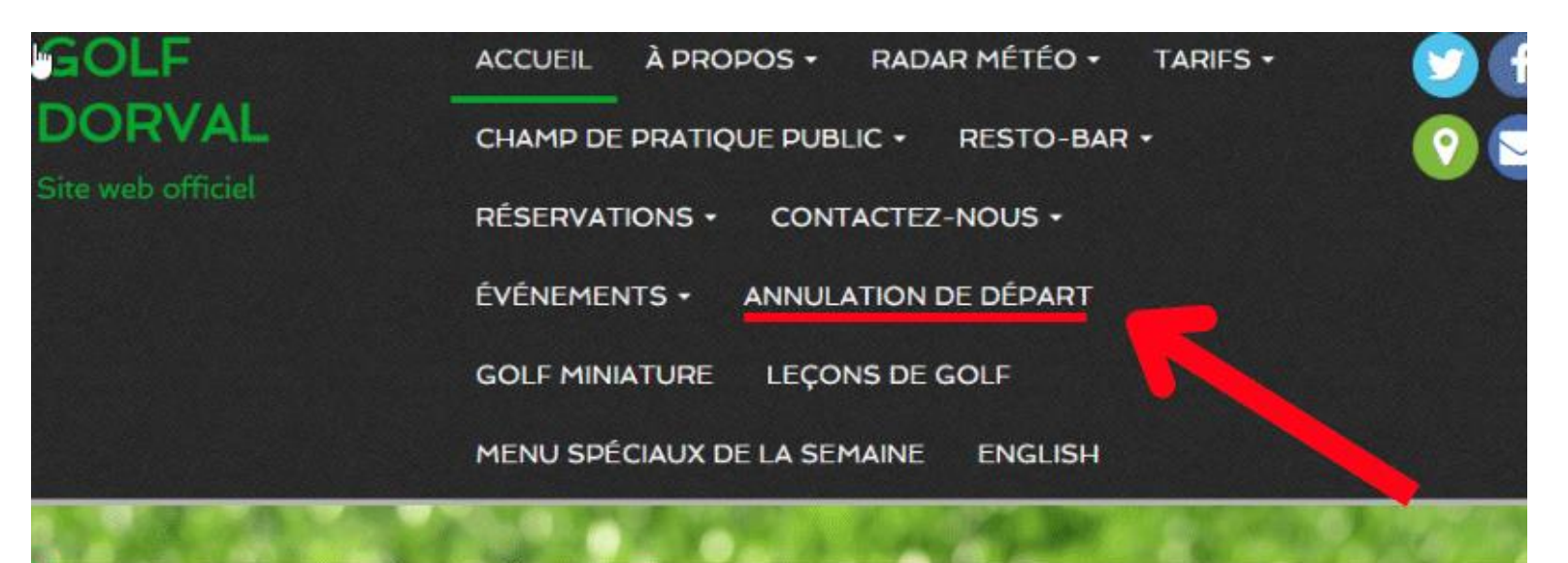

# Réservations parcours de golf www.golfdorval.com (en ligne) ou (514)631-4653 de (9h00 à 15h0

Champ de pratique aucune réservati info: (514) 631-4653 de (9h00 à 15h00

# Mini-golf aucune réservation info: (438) 998-0648 de (11h00à 18h0

### Après avoir cliquez « Annulation de départ », vous cliquez sur le bouton rouge « cliquez-ici pour annuler votre départ »

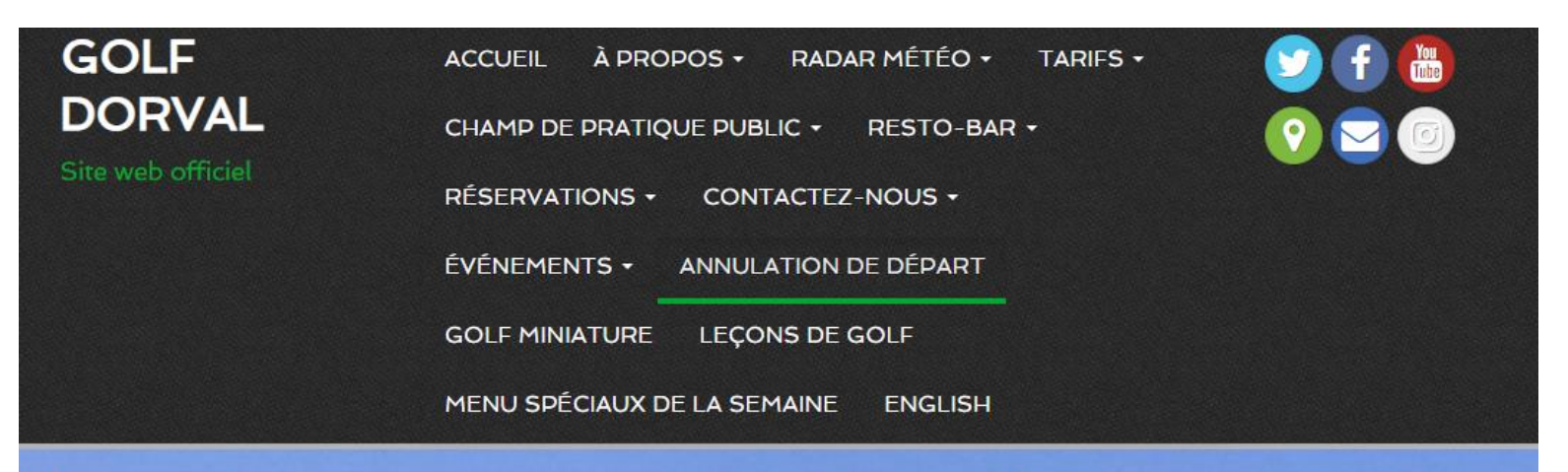

#### Annulation de départ

Pour annuler une réservation, cliquez sur le bouton rouge et vous aurez accès à votre tableau de bord. (après vous être connecté).

Cliquez-ici pour annuler votre départ

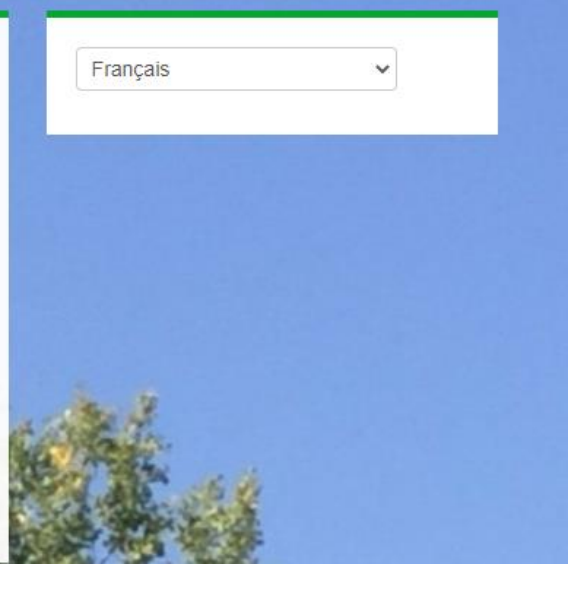

## Entrez votre courriel et mot de passe

|  | Où voulez-vous jouer au golf?                          | Q Aubaines La Terrains                                                                               | Directeurs de golf      |
|--|--------------------------------------------------------|----------------------------------------------------------------------------------------------------|-------------------------|
|  |                                                        |                                                                                                    | S'inscrire Se connecter |
|  | Connectez-                                             | vous pour continuer                                                                                  |                         |
|  |                                                        |                                                                                                    |                         |
|  | Courriel                                               | *                                                                                                    | ]                       |
|  | Mot de passe                                           | *                                                                                                    |                         |
|  |                                                        | l                                                                                                    |                         |
|  | Mot de passe oublié?                                   | S'inscrire                                                                                           |                         |
|  | <ul> <li>Membre d</li> <li>Lisez les instru</li> </ul> |                                                                                                    |                         |
|  | Ce site est protégé par reCAPTCHA<br>d'utilisation     | <ol> <li>Les Politique de confidentialité et les Conditions<br/>n de Google s'appliquent.</li> </ol> |                         |

## Vous avez jusqu'à 2 heures avant votre départ pour annuler, sinon la réservation est **non annulable** (voir photo) et sera considéré comme non présenté.

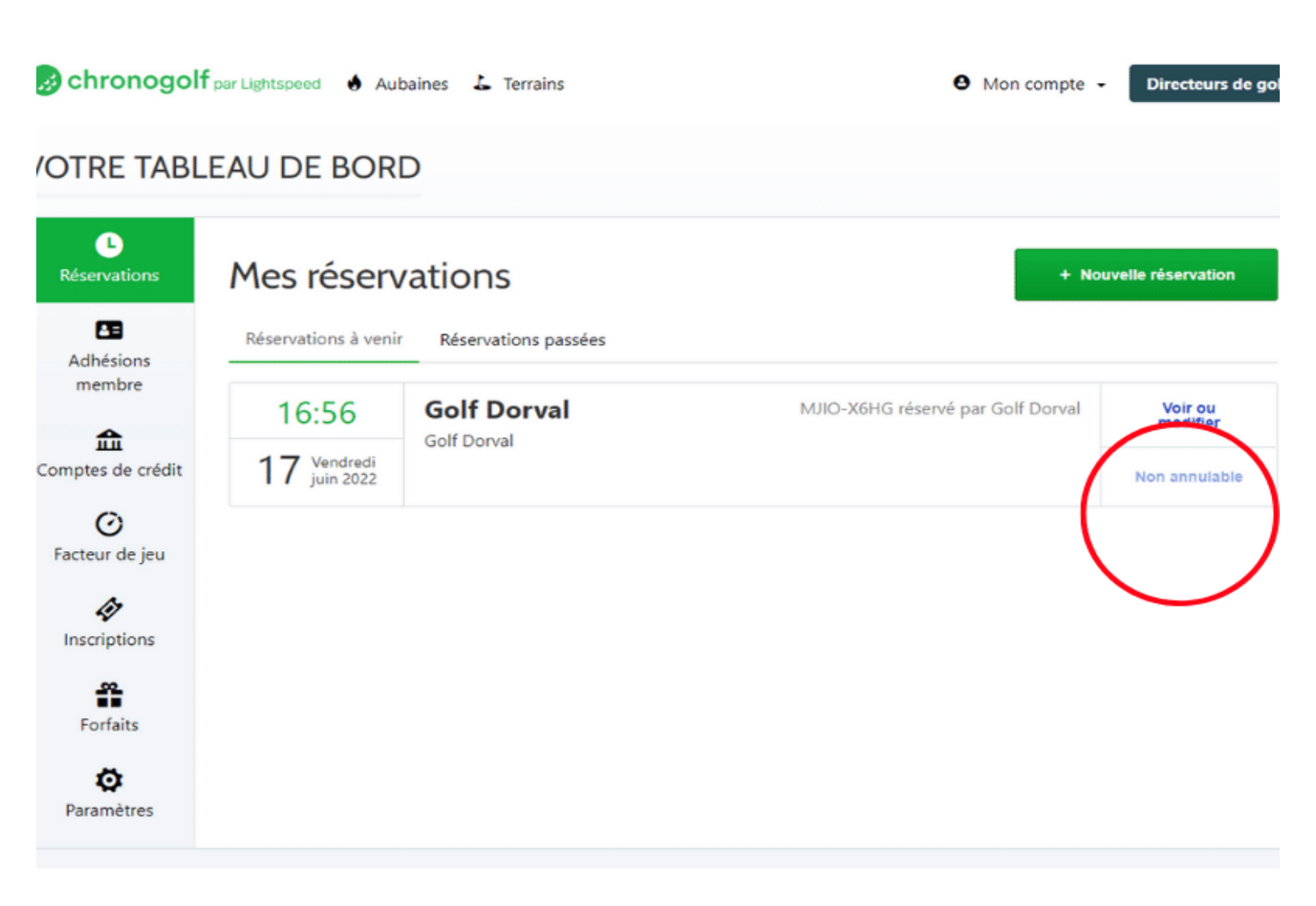

#### Pour annuler <u>toute la réservation</u> minimum deux heures avant, cliquez sur « annuler »

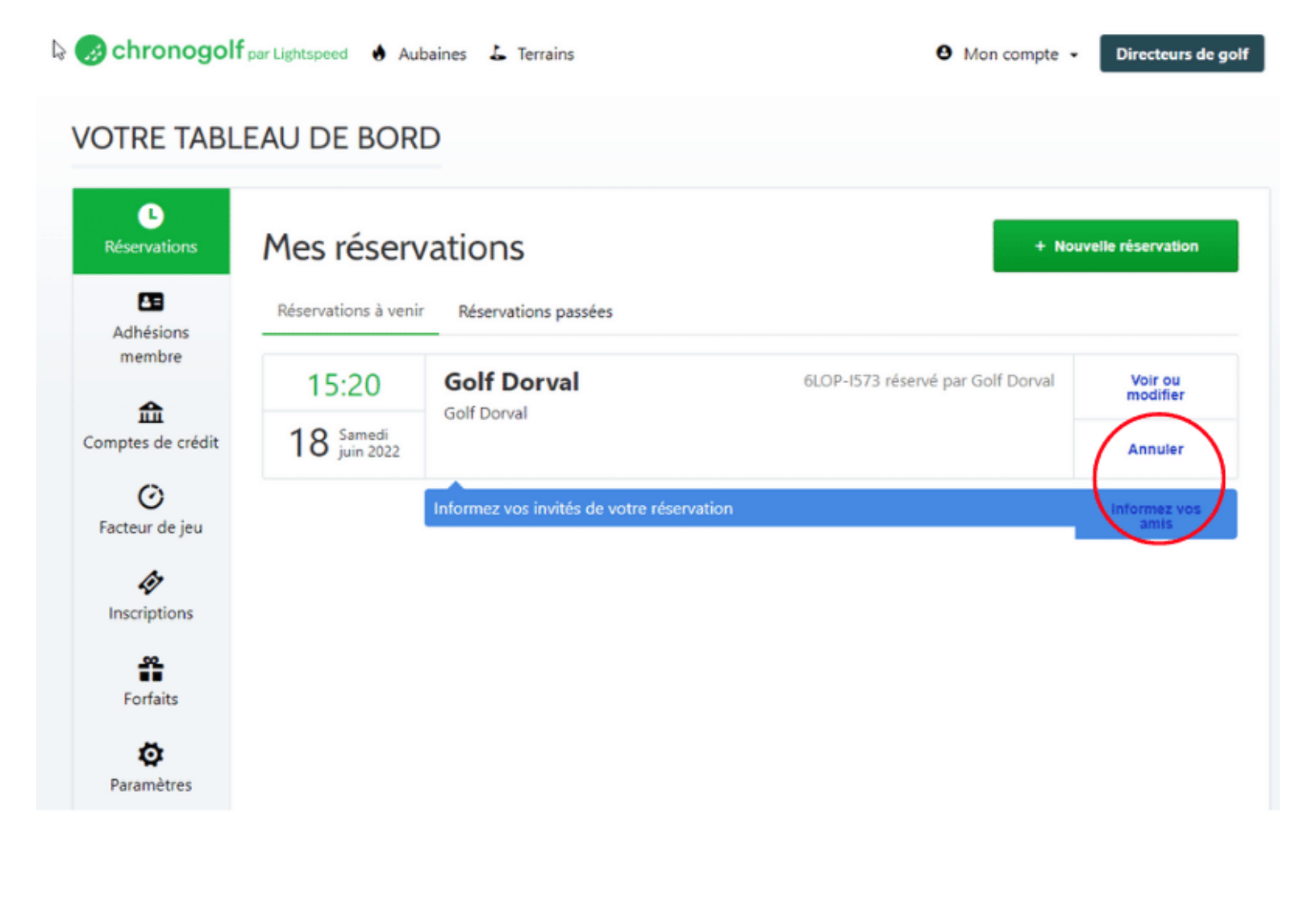

# Pour annuler un ou des joueurs, ou modifier la réservation ou entrer le nom des joueurs. Cliquez sur « voir ou modifier »

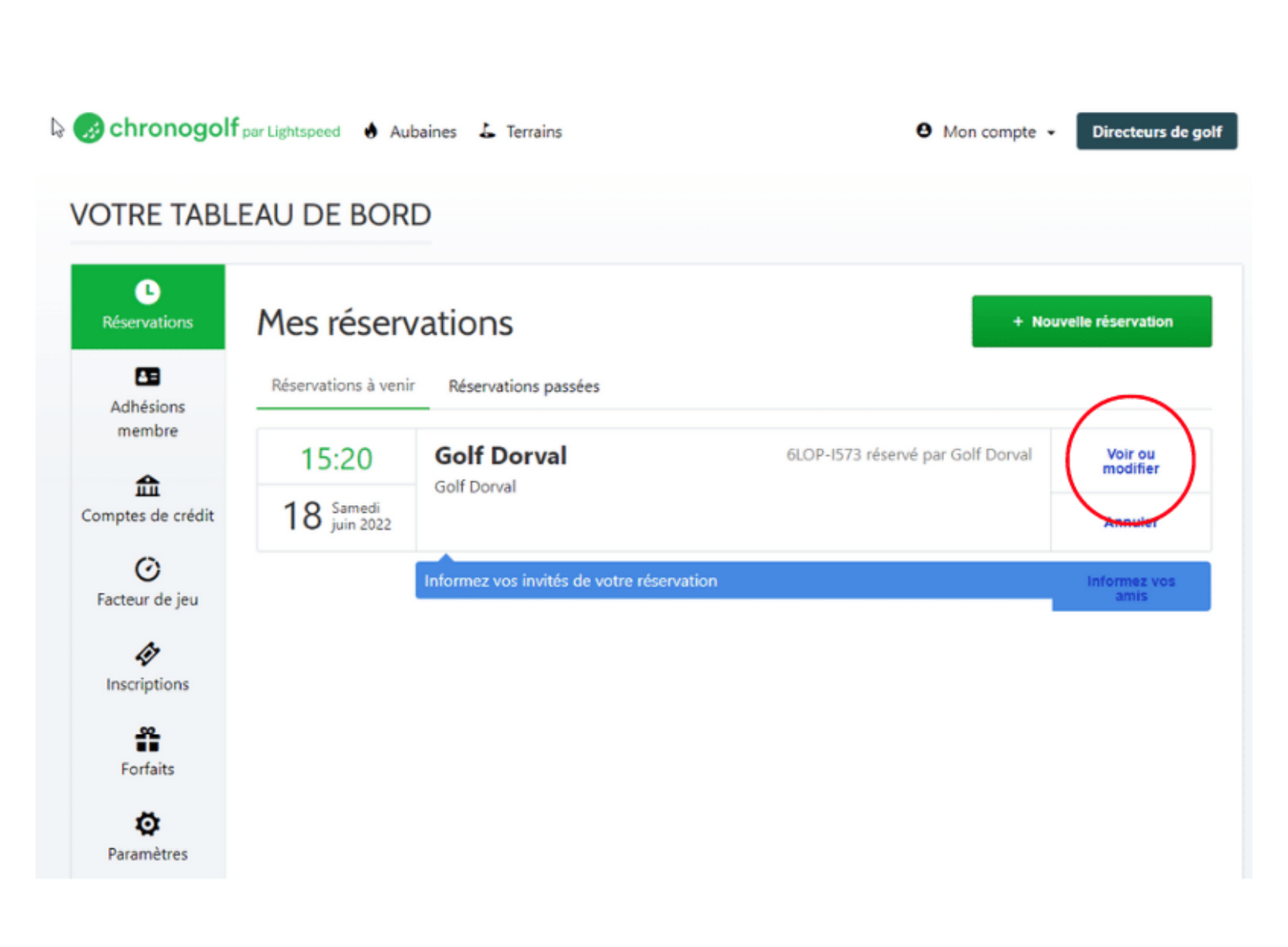

#### Vous allez ensuite voir ce tableau

| • Modification de réservation                                                                                                    | Fermer   |  |  |  |
|----------------------------------------------------------------------------------------------------|----------|--|--|--|
|                                                                                                    |          |  |  |  |
| <ul> <li>Le parcours est ouvert tous les jours. Pas de réservation pour le mini-golf. / The course is open<br/>everyday. No reservation for the Mini-putt.</li> </ul> |          |  |  |  |
| G. Dorval                                                                                                    | C.       |  |  |  |
| 🛗 samedi 18 juin 2022                                                                                                    | Modifier |  |  |  |
| La 18 trous (Golf Dorval)                                                                                                    | Modifier |  |  |  |
| 4 joueurs                                                                                                    | Modifier |  |  |  |
| 15:20                                                                                                    | Modifier |  |  |  |
| Continuer                                                                                                    |          |  |  |  |
| Vous pourrez vérifier cette réservation avant validation à l'étape suiv                                                                                               | ante.    |  |  |  |

#### Pour annuler <u>toute la réservation</u> cliquez sur « annuler »

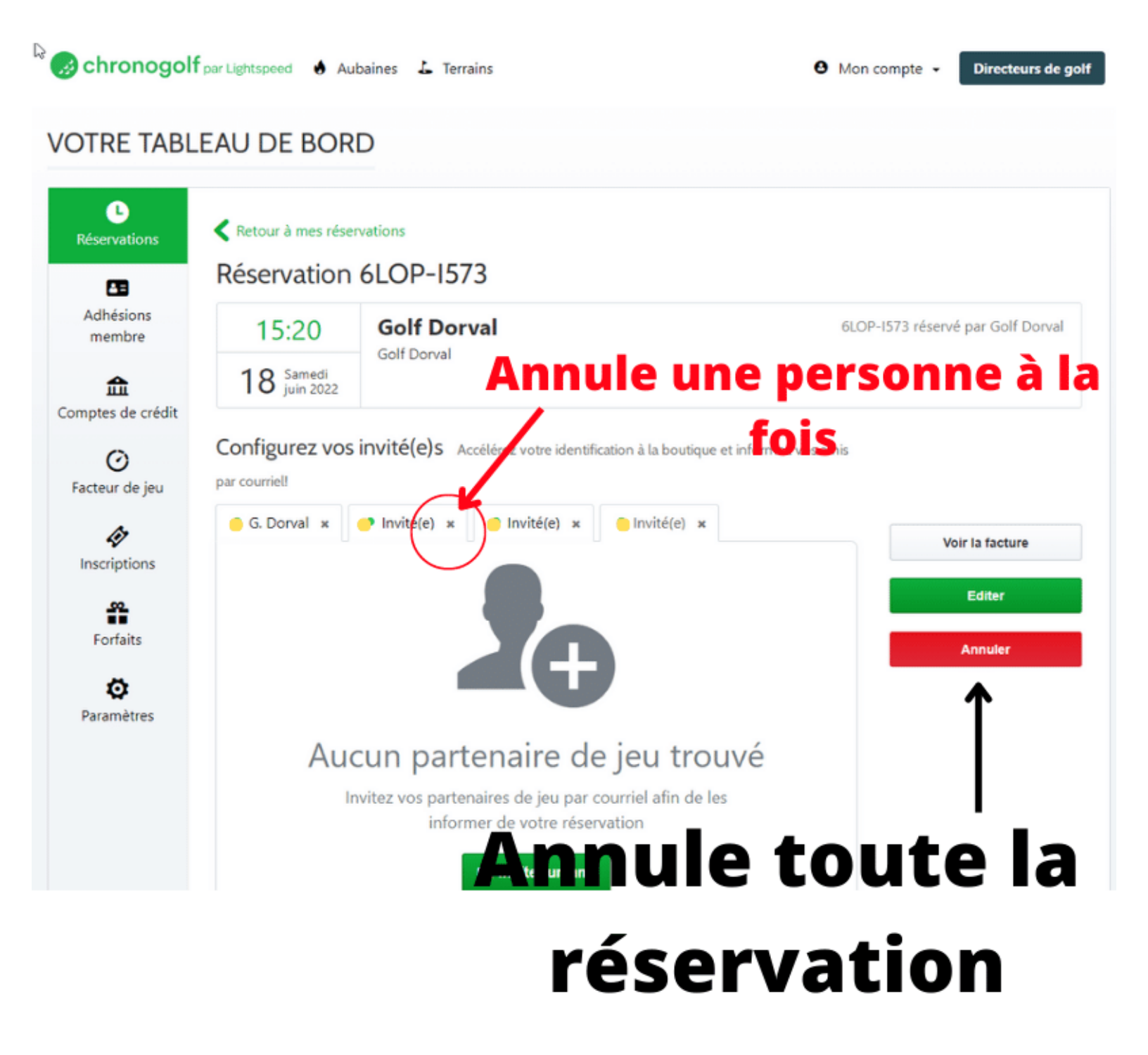

## Pour annuler 1 ou des joueurs Cliquez sur « éditer » et ensuite sur le « X »au côté du mot « invité(e) »

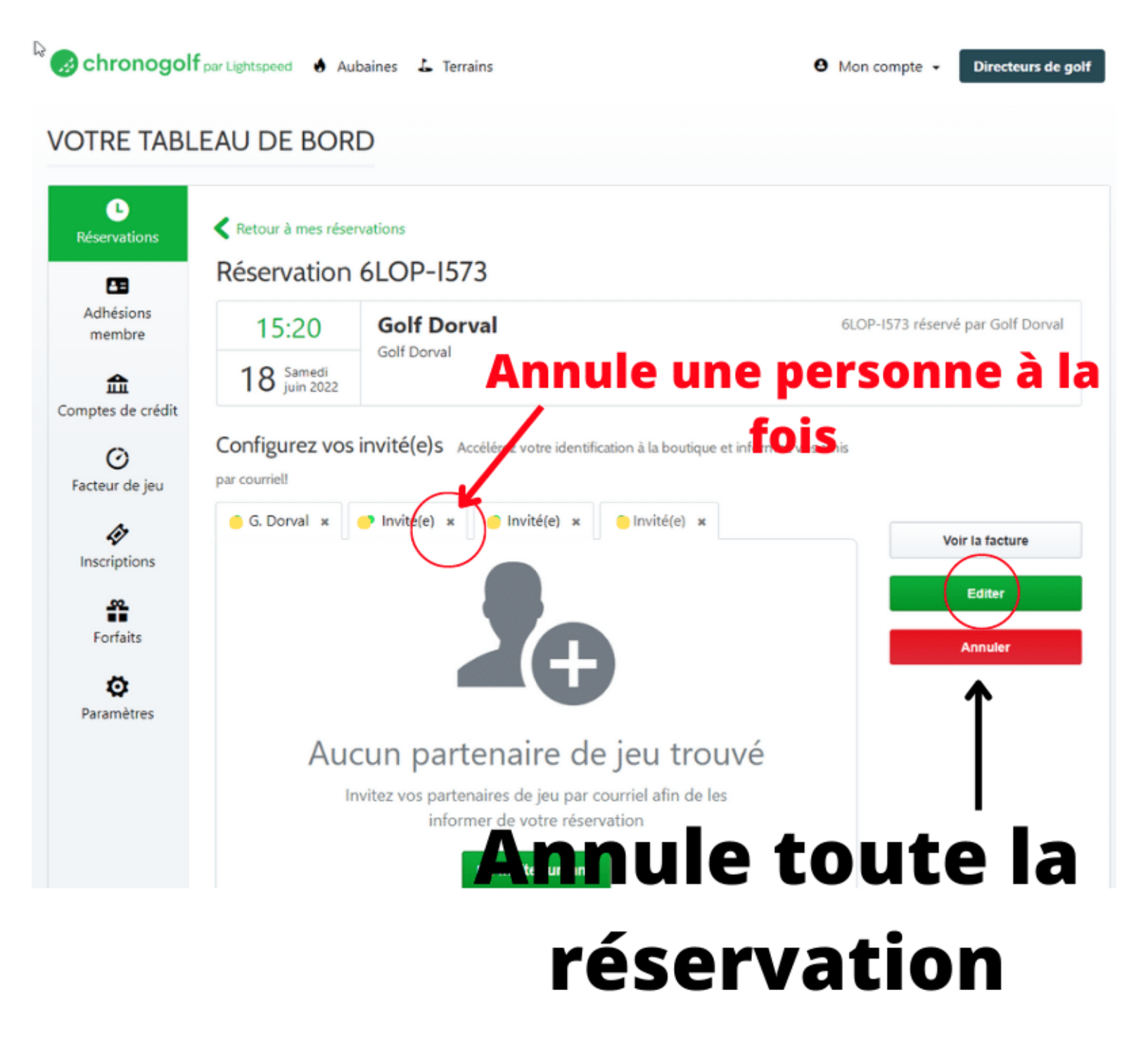

# Pour ajouter des noms de golfeurs Cliquez sur « inviter un ami » \*\*\* vous ne pouvez pas ajouter les noms du public (non-résident de Dorval) 4 jours à l'avance.

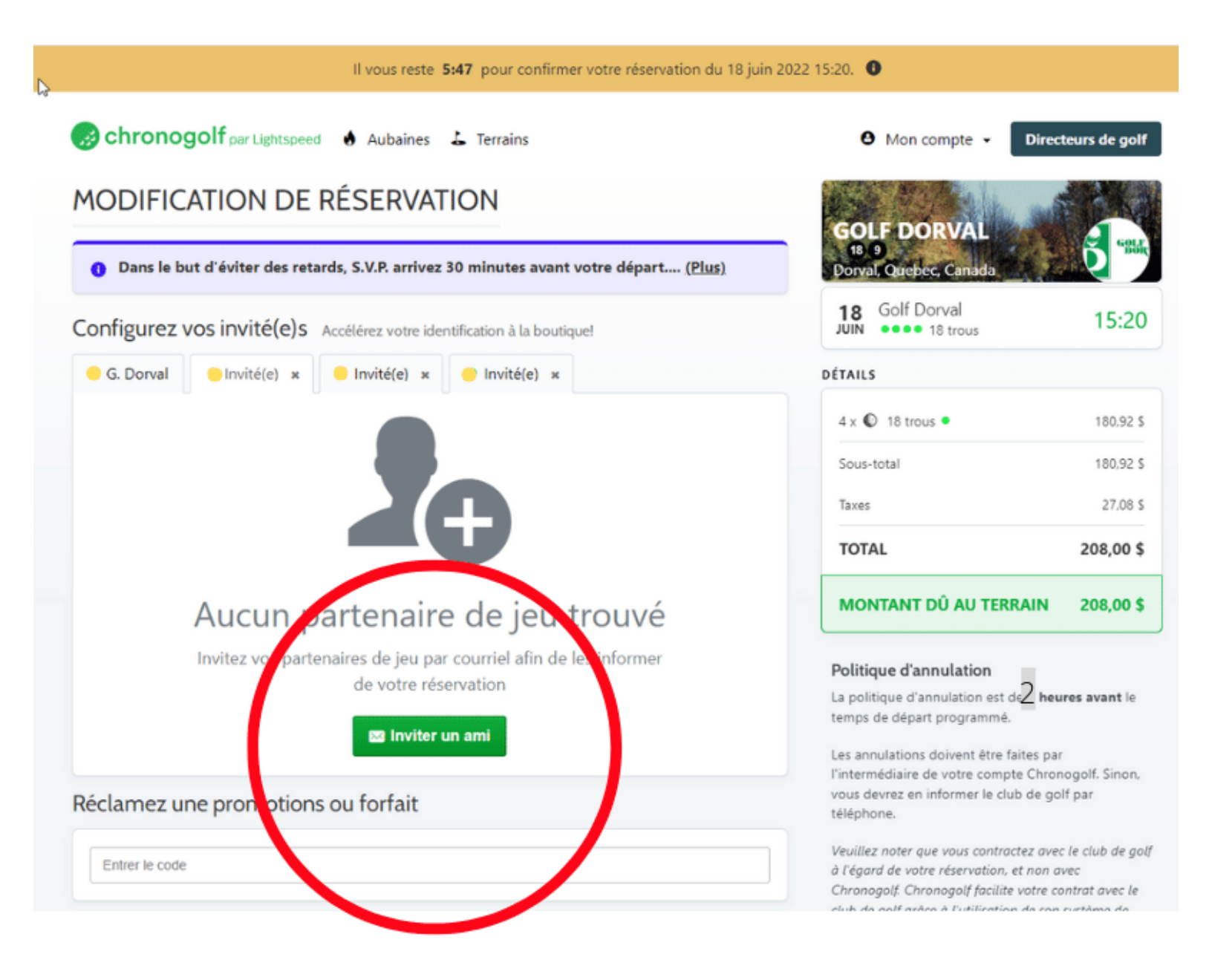

#### Entrez les informations et cliquer « ajouter »

| Il vous n                                      | este 5:34 pour confirmer votre réservation du 18 juir | 2022 15:20. 0                                                                                                    |                                            |
|------------------------------------------------|-------------------------------------------------------|----------------------------------------------------------------------------------------------------|--------------------------------------------|
| 🔗 chronogolf <sub>par Lightspeed</sub> 👲 Aubai | nes 💪 Terrains                                        | • Mon compte - Direc                                                                                                    | teurs de golf                              |
| ODIFICATION DE RÉSER                           | VATION                                                | GOLF DORVAL                                                                                                    |                                            |
| Dans le but d'éviter des retards, S.V.P. ar    | rivez 30 minutes avant votre départ ( <u>Plus)</u>    | 18 9<br>Dorval, Quebec, Canada                                                                                                    | D "man                                     |
| onfigurez vos invité(e)s Accélérez vot         | re identification à la boutique!                      | 18 Golf Dorval<br>JUIN •••• 18 trous                                                                                                    | 15:20                                      |
| 😑 G. Dorval 🥚 Invité(e) 🗴 🥚 Invité(e)          | ж <mark>o</mark> Invité(e) ж                          | DÉTAILS                                                                                                    |                                            |
| Courriel                                       | Prénom                                                | 4 x 🜑 18 trous •                                                                                                    | 180.92 \$                                  |
| Courriel                                       | Prénom                                                | Sous-total                                                                                                    | 180.92 \$                                  |
|                                                | Nom                                                   | Taxes                                                                                                    | 27.08 \$                                   |
|                                                | Nom                                                   | TOTAL                                                                                                    | 208,00 \$                                  |
|                                                | Annuler Ajouter                                       | MONTANT DÛ AU TERRAIN                                                                                                    | 208,00 \$                                  |
|                                                |                                                       | Politique d'annulation                                                                                                    |                                            |
|                                                |                                                       | La politique d'annulation est de <b>2 heu</b><br>temps de départ programmé.                                                             | res avant le                               |
| éclamez une promotions ou forfa                | it 📕                                                  | Les annulations doivent être faites par<br>l'intermédiaire de votre compte Chron<br>vous devrez en informer le club de go<br>téléphone. | logolf. Sinon,<br>If par                   |
| Entrer le code                                 |                                                       | Veuillez noter que vous contractez avec<br>à l'égard de votre réservation, et non a<br>Chranaadt Chranaadt facilite vatre co            | : le club de goiț<br>vec<br>untrat avec le |

Le nom de vos invités seront inscrit s'ils existent dans la base de donnée. \*\*\* s'il s'agit d'un résident de Dorval et que vous n'avez pas choisi au début « Résident de Dorval » lors de la réservation vous ne les verrez pas dans la liste.